## **Glydea DCT** Changing the Touch Motion Mode

Note: A small paper clip is required for pressing the Mode and Set buttons

## 1. Enter Programming Mode

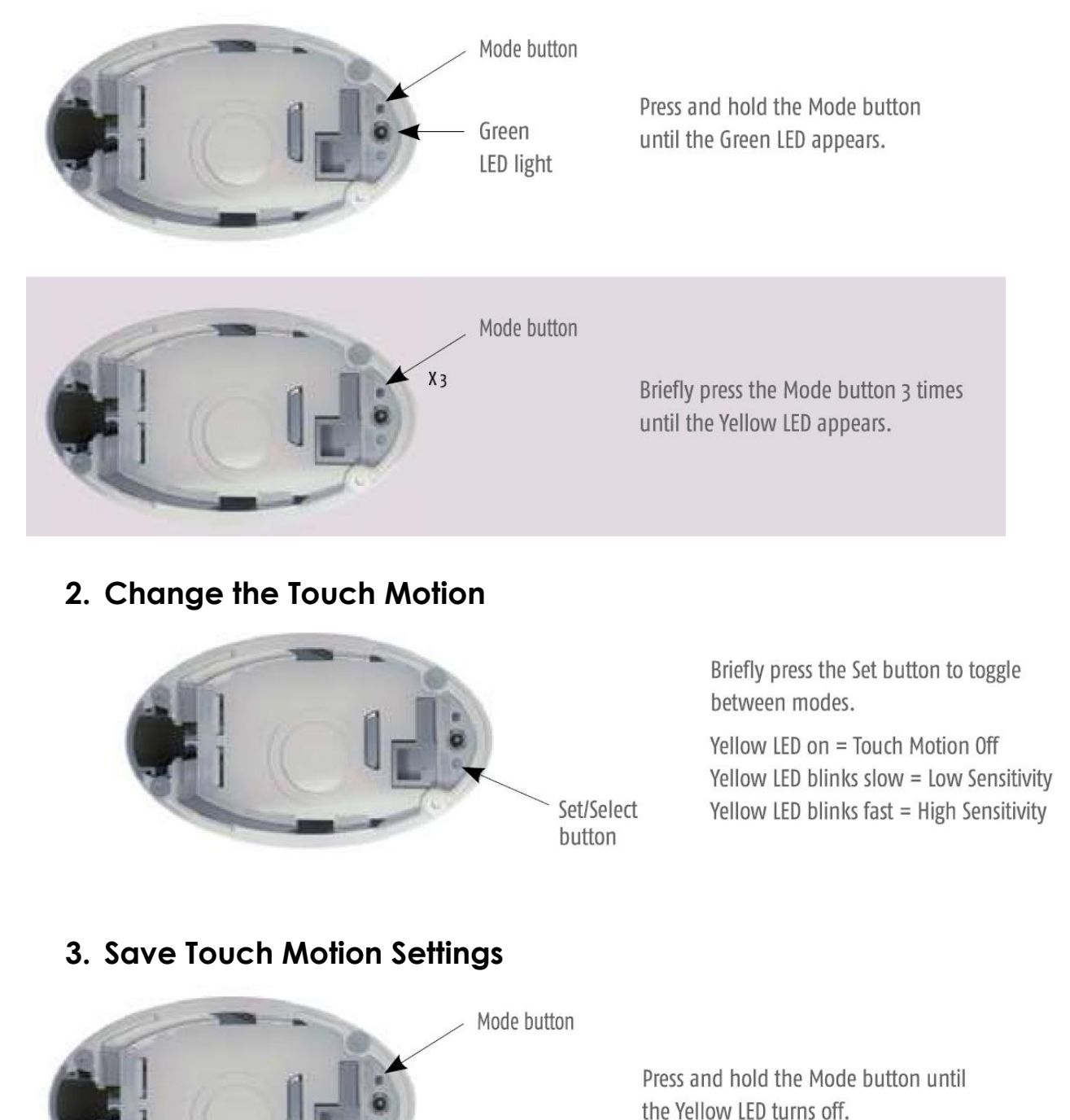

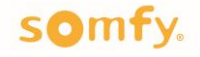

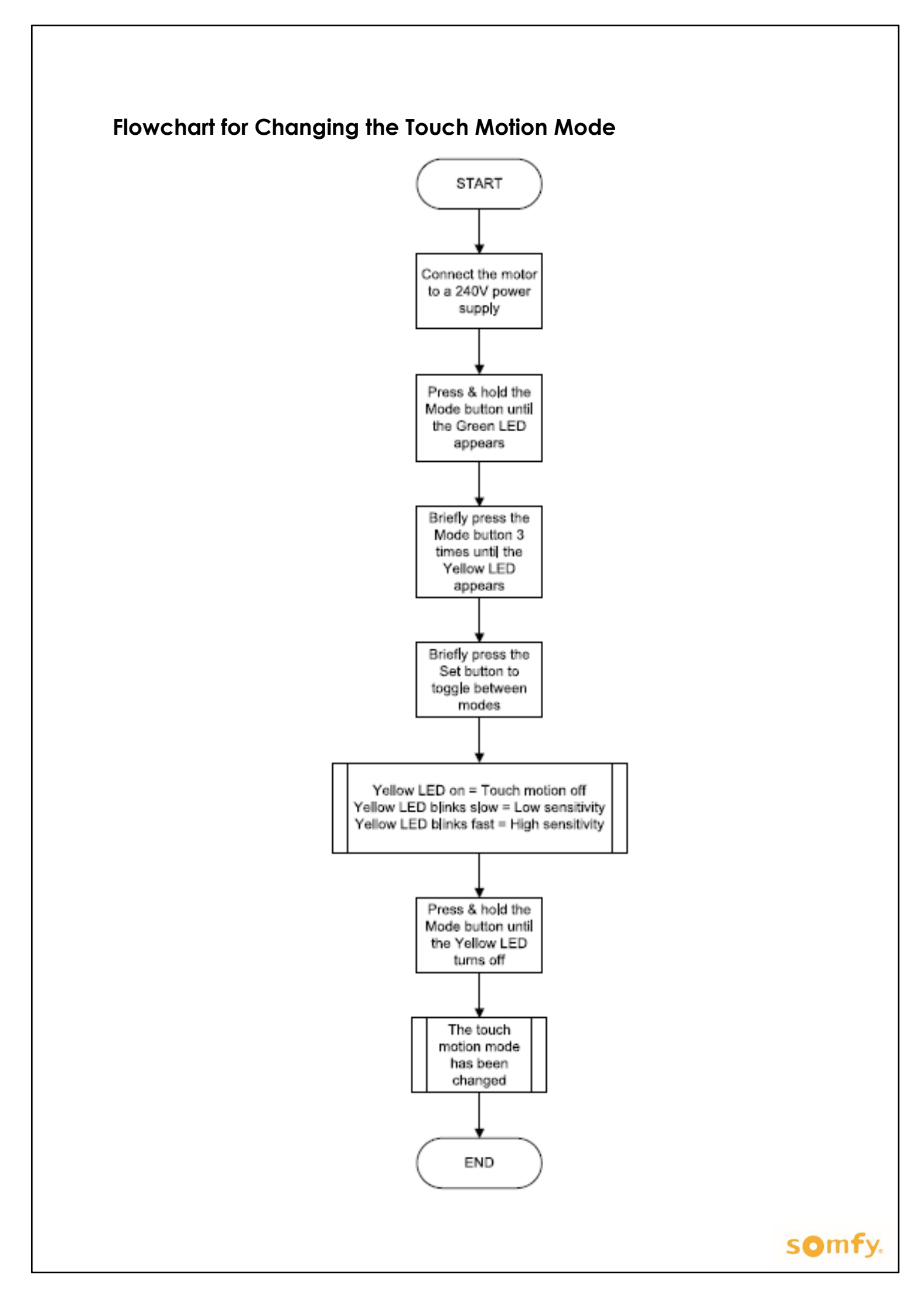